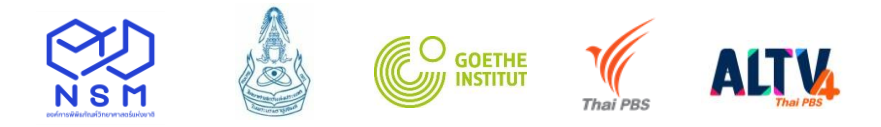

# วิธีการสมัครออนไลน์ โครงการทูตเยาวชนวิทยาศาสตร์ไทย รุ่นที่ 20 (Young Thai Science Ambassador, YTSA#20)

#### ขั้นตอนการสมัคร

กรอกแบบฟอร์มใบสมัครออนไลน์ ได้ที่ http://www.nsm.or.th/event/competition/ytsa.html
 ----> สมัครเข้าร่วมโครงการออนไลน์ได้ที่ (Click) จะเข้าสู่แบบฟอร์มการสมัครออนไลน์

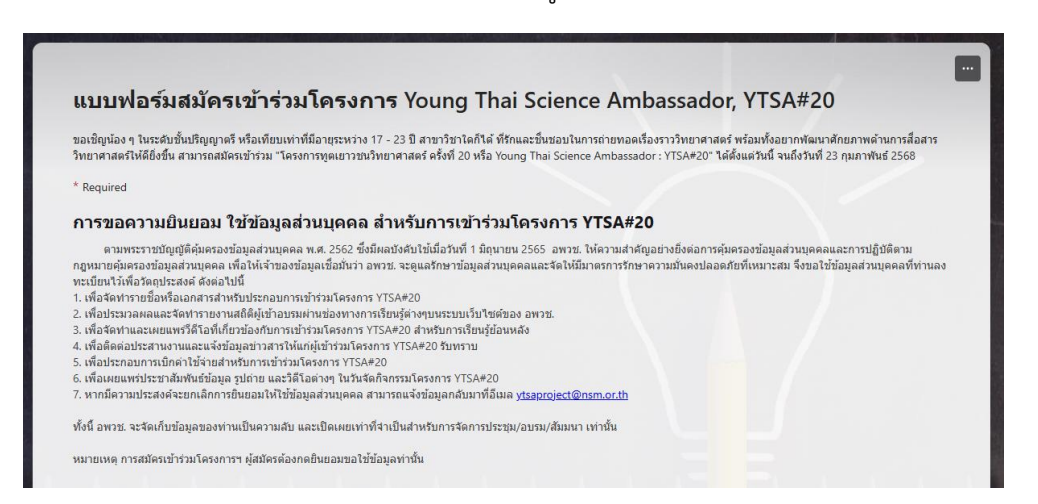

- 2. กรอกรายละเอียดให้ครบถ้วน สมบูรณ์
- 3. การจัดเตรียมคลิปวิดีโอแนะนำตัวและแนวคิดเรื่องที่จะสื่อสารนำเสนอใน 3 นาที
- เยาวชนที่สนใจสมัครเข้าร่วมโครงการทูตเยาวชนวิทยาศาสตร์ไทย รุ่นที่ 18 จัดทำคลิปโดยมีรายละเอียดดังนี้
  - 1) แนะนำตัวเอง
  - แนวคิดในเรื่องที่จะนำเสนอสอดคล้องกับหัวข้อที่กำหนด และเป็นหัวข้อและสาระที่ผู้นำเสนอจัดทำขึ้นมาใหม่ โดยไม่มีการคัดลอกผลงานการนำเสนอของผู้อื่น อาทิ โครงสร้างเรื่องในการนำเสนอ
  - 3) วิธีการและรูปแบบในการนำเสนอ หัวข้อในการนำเสนอ สคริปต์ที่ใช้ในการนำเสนอ เป็นต้น
- สามารถเลือกใช้ภาษาไทยหรือภาษาอังกฤษในการนำเสนอ โดยเลือกนำเสนอภาษาใดภาษาหนึ่งเท่านั้น และนำเสนอ ไม่เกิน 3 นาที

บันทึกการถ่ายทอดเรื่องราววิทยาศาสตร์ภายใต้หัวข้อที่กำหนดภายในเวลา 3 นาที และไม่น้อยกว่า 2 นาที 30 นาที
 หมายเหตุ: ไม่อนุญาตให้นำคลิปของผู้อื่นที่ไม่ใช่ผลงานตนเองส่งเข้าประกวด หากพบว่ามีการนำผลงานของผู้อื่นมาใช้ในการ
 สมัคร จะพิจารณาตัดสิทธิ์ในการแข่งขัน

#### 4. การฝากลิงค์คลิปวีดิโอการสื่อสารวิทยาศาสตร์ที่ตนเองได้จัดทำขึ้น

ผู้สมัครจะต้องเตรียมไฟล์วิดีโอ MP4 ที่สามารถ Upload ลง YouTube ได้ หรือ Google Drive โดยมีขนาดไม่ เกิน 2 GB และความยาวคลิปวีดีโอไม่เกิน 3 นาที (และไม่น้อยกว่า 2 นาที 30 วินาที)

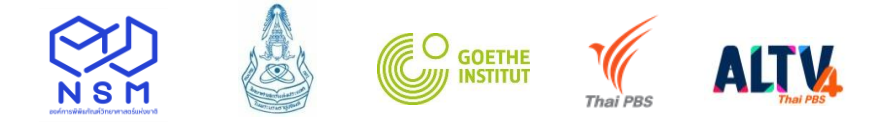

# ขั้นตอนการฝากลิงค์ของไฟล์คลิปวีดิโอการนำเสนอ

#### <u>การ Upload ไฟล์คลิปวีดิโอ ลง YouTube</u>

ไปที่ <u>www.youtube.com</u> ----> Upload

|   |        |                             |                                   |             |               |                       |                    |          | - ° ×  |
|---|--------|-----------------------------|-----------------------------------|-------------|---------------|-----------------------|--------------------|----------|--------|
|   | -      | https://www.youtube.co      | n/ J                              | 0 - 🔒 C 🔯 🕅 | NTRANET-NSM > | 🥔 ขั้นตอนการสมัดรออนไ | School Lab Thailan | YouTube  | × 命☆ @ |
| F | ile Ed | it View Favourites Tools    | Help                              |             |               |                       |                    |          | _      |
| 4 | 5      |                             |                                   |             |               |                       |                    |          |        |
|   | * w    | atch YouTube videos with Ch | ome. <u>Yes, get Chrome now</u> . |             |               |                       |                    | Upload   | ×      |
|   | ≡      | ► YouTube <sup>TH</sup>     | Search                            |             |               | Q                     |                    | <u>±</u> | ₽ ₩    |
|   | ń      | Home                        |                                   | Home        | Trending Sul  | oscriptions           |                    |          |        |
|   | Θ      | My channel                  |                                   |             | -             |                       |                    |          |        |
|   |        | Trending                    | - #Specifitt/rapped               |             |               | _                     |                    |          |        |

#### ----> เลือกไฟล์ที่ต้องการ Upload แล้วกดเลือก

| = 🕨 YouTube <sup>Th</sup> | Search                                                                                                    | Q                                                                                    | 1 Ļ |
|---------------------------|----------------------------------------------------------------------------------------------------|--------------------------------------------------------------------------------------|-----|
|                           | You're legally required to comply with the Children's Online Privacy Protection Act (COPPA) an us if your videos are made for kids. Use the new upload tool. <u>Learn more</u> | nd/or other laws. You're required to tell Go to upload video (beta)                  |     |
|                           |                                                                                                    | IMPORT VIDEOS<br>Import your videos from<br>Google Photos<br>Import                  |     |
|                           | Select files to upload<br>Or drag and drop video files<br>Public •                                                                                                    | LIVE STREAMING<br>Set up your channel and<br>stream live to your fans<br>Get started |     |
|                           |                                                                                                    | NEW! PREMIERES                                                                       |     |

----> กดปุ่ม Publish เมื่อ Upload ไฟล์เรียบร้อยแล้ว

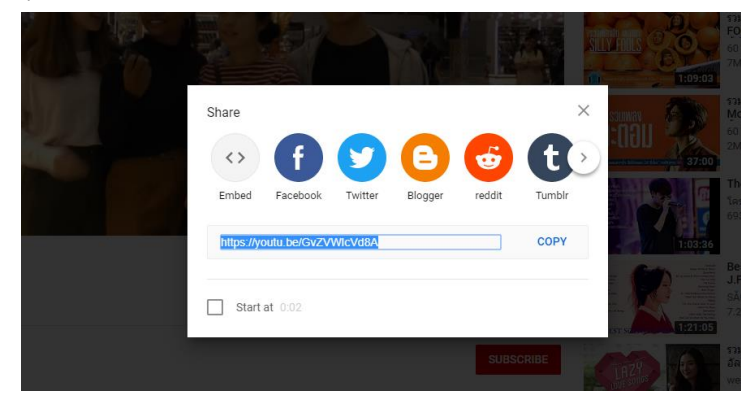

#### ----> Copy link แล้วนำมาวางที่กล่อง การฝากลิงค์ของคลิปวีดิโอการนำเสนอ (VDO URL)

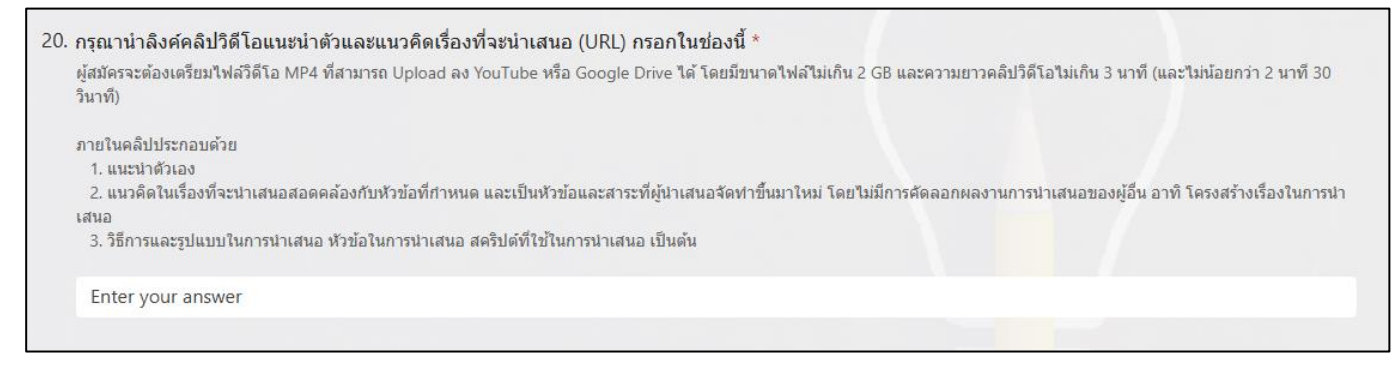

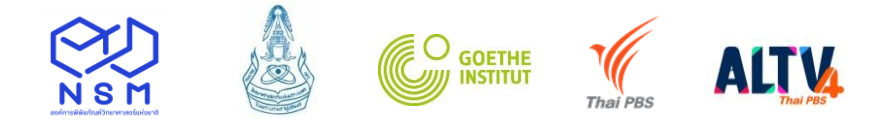

### <u>การ Upload ไฟล์คลิปวีดิโอ ลง Google Drive</u>

ไปที่ Google Drive และ Login ด้วย Username และ Password ของผู้สมัคร แล้วทำการ Upload ไฟล์คลิปวีดิโอการ นำเสนอของผู้สมัคร

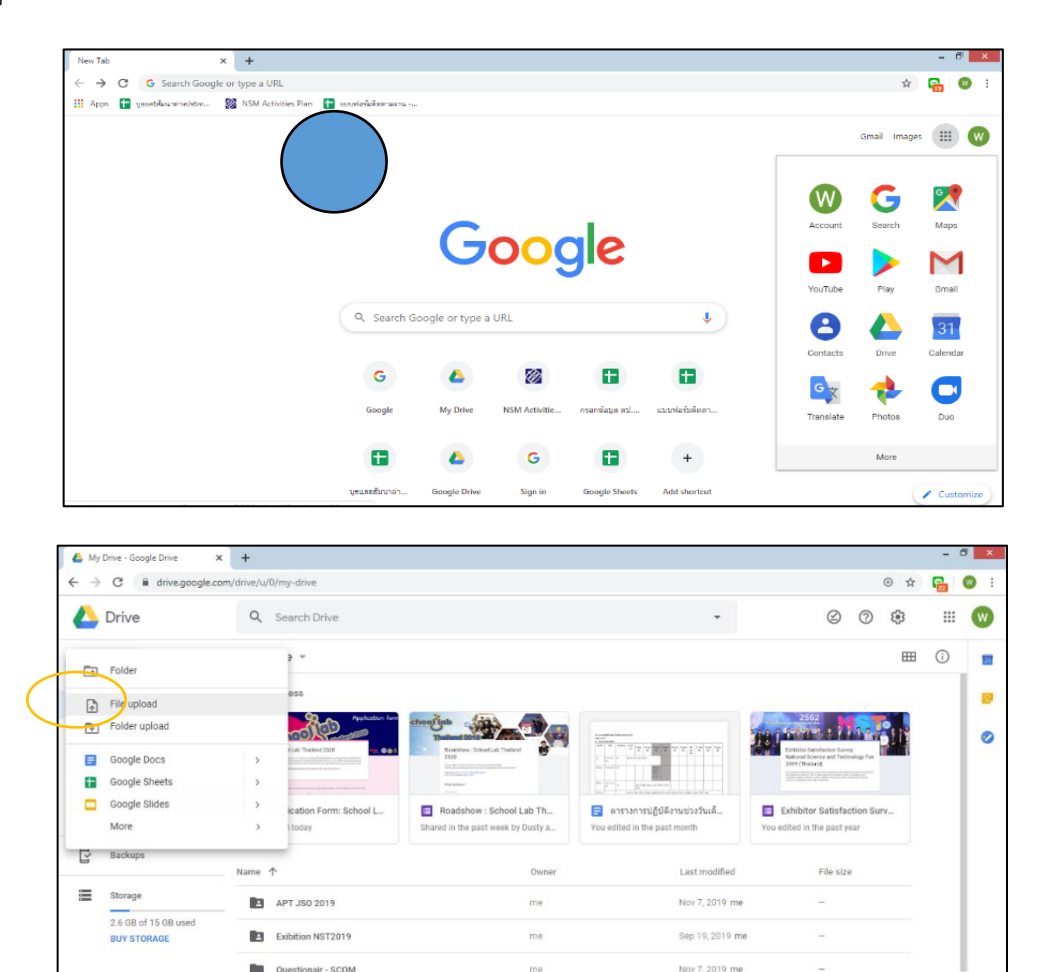

----> Upload ไฟล์คลิปวีดิโอการนำเสนอ

Get Backup and Sync for Windows 80

| 6                                                                                                    | Open                                                                                            |                                        | ×                                                                  | - 0                                    |
|----------------------------------------------------------------------------------------------------|-------------------------------------------------------------------------------------------------|----------------------------------------|--------------------------------------------------------------------|----------------------------------------|
| 🛞 🍥 👻 🕆 🏭 + This PC + Loca                                                                                                    | al Disk (D:) + 2020 + 13School Lab + Resources annahu +                                         | School Lab Thailand + PR v C Search PR | ₽ ⊕ ☆                                                              | 🔒 🔘 i                                  |
| Organise • New Folder<br>The PC<br>B Destep<br>D Documents<br>D Documents<br>C Destep<br>D Documents<br>D Documents<br>D Docu | rong<br>Thai<br>col lab<br>col lab<br>col lab<br>col lab<br>col lab<br>lab 7-11-61<br>lab 25.62 |                                        | C C C C                                                            | ···· ··· ··· ··· ··· ··· ··· ··· ··· · |
| wilasinee (\\nsm wilasinee (\\nsm wilas                                                                                                    | > ab 8.9.62                                                                                     | V All Files<br>Open Cancel             | Exhibitor Satisfaction Surv<br>sited in the past year<br>File size |                                        |
| 2.6 GB of 15 GB used                                                                                                    | APT JSO 2019                                                                                    | me Nov 7, 2019 me                      | _                                                                  |                                        |
| BUY STORAGE                                                                                                    | Exibition NST2019                                                                               | me Sep 19, 2019 me                     | -                                                                  |                                        |
|                                                                                                    | Questionair - SCOM                                                                              | me Nov 7, 2019 me                      | -                                                                  |                                        |
|                                                                                                    | School Lab Thailand 2020                                                                        | me Dec 11, 2019 me                     | 22                                                                 |                                        |
| Get Backup and Sync for Windows                                                                                                    | Symposium NST2019 (08/21/2019)                                                                  | me Oct 3, 2019 me                      |                                                                    | >                                      |

me

me

Dec 11, 2019 m

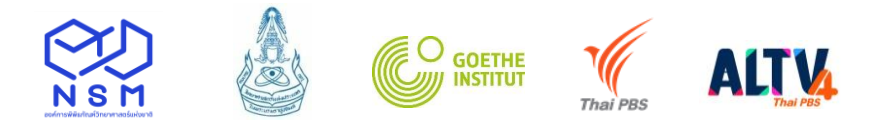

---->ไปที่ไฟล์คลิปวีดิโอการนำเสนอ คลิกขวาที่ชื่อไฟล์ แล้วคลิกที่แชร์

| $\leftarrow \   \rightarrow$ | C 🔒 drive.google.com                | n/drive/u/0/my-drive |                                                          |   |                           |                    |                  |                    | (         | € €        | 23  | <b>W</b> : |
|------------------------------|-------------------------------------|----------------------|----------------------------------------------------------|---|---------------------------|--------------------|------------------|--------------------|-----------|------------|-----|------------|
|                              | Drive                               | Q Search Dri         | ve                                                       |   |                           | -                  |                  | $\otimes$          | 0         | <b>(</b> ) |     | W          |
| +                            | New                                 | My Drive 👻           | <ul> <li>Preview</li> <li>Open with</li> </ul>           | > | h 📑 ตารางการปฏิบัติ       | CD<br>งานชวงวันเด้ | 음+ ⓒ<br>Exhibito | III<br>r Satisfact | tion Surv |            | (j) | 31         |
| • @                          | My Drive                            | You edited today     | 8+ Share                                                 |   | y a You edited in the pas | t month            | You edited in t  | the past ye        | ar        |            |     | 0          |
| o De                         | Shared with me                      | Name 🛧               | G Get shareable link                                     |   | vner                      | Last modified      |                  | File size          |           |            |     | 0          |
| ☆                            | Starred                             | APT JSO 2            | Add to Starred                                           |   | 3                         | Nov 7, 2019 me     |                  | -                  |           |            |     |            |
| Ū                            | Trash                               | Exibition N          | Rename                                                   |   | 2                         | Sep 19, 2019 me    |                  | -                  |           |            |     |            |
| ľ                            | Backups                             | Questiona            | Manage caption tracks                                    |   | 5                         | Nov 7, 2019 me     |                  | _                  |           |            |     |            |
| =                            | Storage                             | Symposiu             | <ul> <li>Manage versions</li> <li>Make a copy</li> </ul> |   | 2                         | Oct 3, 2019 me     |                  | _                  |           |            |     |            |
|                              | 2.8 GB of 15 GB used<br>BUY STORAGE | 🚺 ข้อกำหนดวิ         | <ul> <li>① Report abuse</li> <li>▲ Download</li> </ul>   |   | tchisa Chaiyapatsirasiri  | Sep 30, 2019 Pat   | chisa Chaiyapat: | -                  |           |            |     |            |
|                              |                                     | E Applicatio         | II Remove                                                |   | 3                         | 11:28 AM me        |                  | -                  |           |            |     |            |
|                              | X                                   | schoollab 8.         | 9.62.MOV                                                 |   | ne                        | 11:47 AM me        |                  | 206 MB             |           |            |     |            |

-----> คลิกที่ Get shareable link Go แล้ว Copy link เพื่อนำไปวางที่กล่องฝากลิงค์ของคลิปการนำเสนอ (VDO URL)

| 🚺 🛆 My                          | y Drive - Google Drive 🗙 🗙         | +                                                                                                    |                            |               | - 6          | X        |
|---------------------------------|------------------------------------|----------------------------------------------------------------------------------------------------|----------------------------|---------------|--------------|----------|
| $\leftrightarrow$ $\rightarrow$ | C a drive.google.com               | /drive/u/0/my-drive                                                                                                    |                            | ⊕ ☆           | <b>8</b>   ( | 🛛 i      |
|                                 | Drive                              | Q. Search Drive                                                                                                    | •                          | © 🤉 🕸         |              | W        |
| +                               | New<br>My Drive                    | My Drive <ul></ul>                                                                                                    | GO 2+ O                    | The past year | <u>(</u> )   | <b>1</b> |
| 9<br>0                          | Shared with me                     | Name    Share with others Get shareable link co                                                                                                    | fied                       | File size     |              | Ø        |
|                                 | Starred                            | APT JS0 2019      People      Exibition NST201      Exibition NST201      Exibition NST201      Existing Comparing and the second second | 9 me<br>19 me              |               |              |          |
| ľ                               | Backups                            | Cuestionair - SCC     School Lab Thair                                                                                                    | 9 me                       |               |              |          |
|                                 | Storage                            | Advance                                                                                                    | 9 me                       |               |              |          |
|                                 | BUY STORAGE                        | ชื่อสำหนดใช้การใช้ตราสัญลักษณ์ อพวย. Patchisa Chaiyapatsirasiri Sep :                                                                                                    | 30, 2019 Patchisa Chaiyapa | its —         |              |          |
|                                 |                                    | Application Form: School Lab Thailand 2020 me 11:20                                                                                                    | 8 AM me                    |               |              |          |
|                                 | ×                                  | schoollab 8.9.62.mov me 11:4                                                                                                    | 7 AM me                    | 206 MB        |              |          |
| Ţ.                              | Get Backup and Sync for<br>Windows | 📑 ตารางการปฏิบัติงานช่วงวันเด็กแหงชาติ 2563 🐣 me Dec.                                                                                                    | 3, 2019 me                 |               |              | >        |

#### ----> Copy link ดังภาพ

| 8        | Shared with me                      | Name     | $\uparrow$         |                                                        |                       | fied                   | File size |
|----------|-------------------------------------|----------|--------------------|--------------------------------------------------------|-----------------------|------------------------|-----------|
| ()       | Recent                              |          | APT JSO 2019       | Share with others                                      | Get shareable link 😁  | 9 me                   |           |
| ☆        | Starred                             |          |                    | Link sharing on Learn more                             |                       | 10                     |           |
| Ū        | Trash                               | <u>غ</u> | Exibition NS1201   | Anyone with the link can view -                        | Copy link             | ity me                 | -         |
|          |                                     |          | Questionair - SCC  | https://drive.google.com/file/d/1x8xJwW85xQY5w1acGok9  | vaKnd6ZJDyuq/view?usp | 9 me                   | -         |
| Ľ        | Backups                             |          | School Lab Thaila  |                                                        |                       | 119 me                 |           |
|          | Storage                             |          | Symposium NST:     | People                                                 | A <sup>5</sup>        | 9 me                   |           |
|          | 2.8 GB of 15 GB used<br>BUY STORAGE |          | ข้อกำหนดวิธีการใช่ | Enter names or email addresses                         |                       | 19 Patchisa Chaiyapats | -         |
|          |                                     |          | Application Form   | Viewers of this file can see comments and suggestions. | Learn more            | me                     | -         |
|          | ×                                   |          | schoollab 8.9.62.  | Done                                                   | Advanced              | me                     | 206 MB    |
| <b>,</b> | Jet Backup and Sync for<br>Windows  |          | ตารางการปฏิบัติงาง |                                                        |                       | 9 me                   | -         |

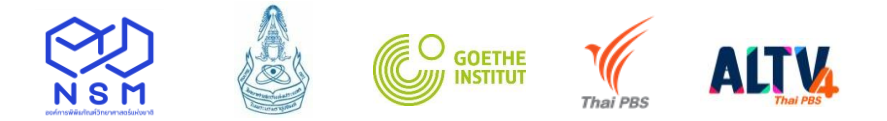

#### -----> นำลิงค์ไปวางที่กล่องฝากลิงค์ของคลิปวีดิโอการนำเสนอ

| 20. กรุณานำลิงค์คลิปวิดีโอแนะนำตัวและแนวคิดเรื่องที่จะนำเสนอ (URL) กรอกในช่องนี้ *                                                                                                    |
|----------------------------------------------------------------------------------------------------|
| ผู้สมัครจะต้องเตรียมไฟล์วีดีโอ MP4 ที่สามารถ Upload ลง YouTube หรือ Google Drive ได้ โดยมีขนาดไฟล์ไม่เกิน 2 GB และความยาวคลิปวิดีโอไม่เกิน 3 นาที (และไม่น้อยกว่า 2 นาที 30<br>วินาที) |
| ภายในคลิปประกอบด้วย                                                                                                    |
| 1. แนะนำตัวเอง                                                                                                    |
| 2. แนวดิดในเรื่องที่จะนำเสนอสอดคล้องกับหัวข้อที่กำหนด และเป็นหัวข้อและสาระที่ผู้นำเสนอจัดทำขึ้นมาใหม่ โดยไม่มีการคัดลอกผลงานการนำเสนอของผู้อื่น อาทิ โครงสร้างเรื่องในการนำ            |
| เสนอ                                                                                                    |
| 3. วิธีการและรูปแบบในการนำเสนอ หัวข้อในการนำเสนอ สคริปด์ที่ใช้ในการนำเสนอ เป็นต้น                                                                                                    |
| Enter your answer                                                                                                    |
|                                                                                                    |

## 5. กรอกข้อมูลให้ครบถ้วน สมบูรณ์ <u>แล้วคลิก Submit</u> – เสร็จสิ้นการสมัครออนไลน์

#### 6. สอบถามสถานะการสมัครได้ที่

ศักดิ์ชัย จวนงาม โทร 02 577 9999 ต่อ 1473, 1475 Email: ytsaproject@nsm.or.th